By purchasing this product, you agree not to share, resell, copy, or alter this product in anyway. You agree not share without the purchase of multiple licenses. All sales final.

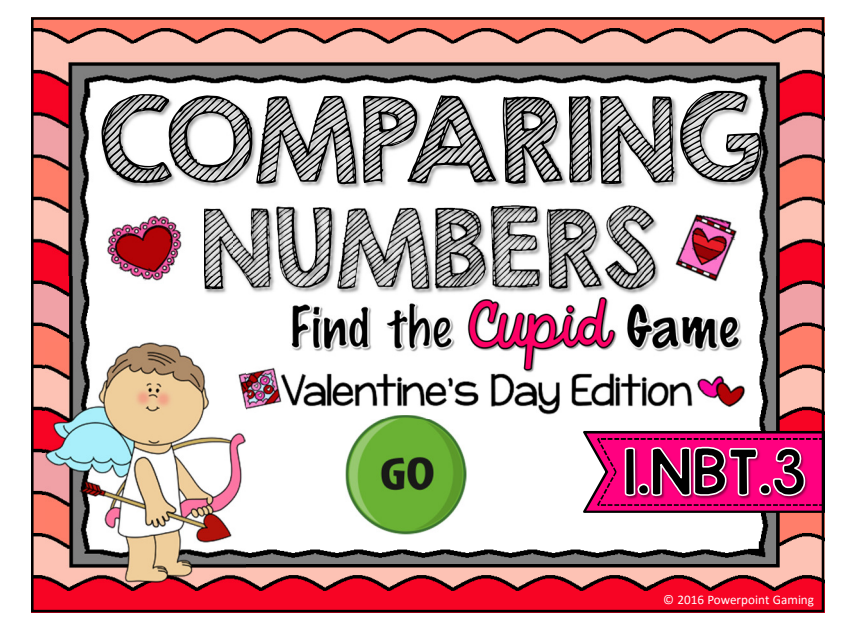

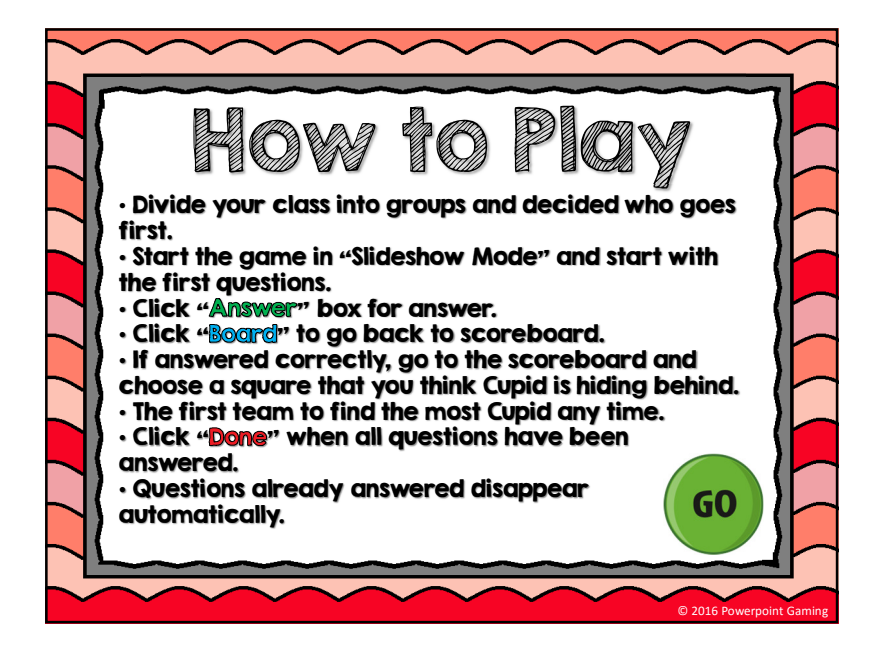

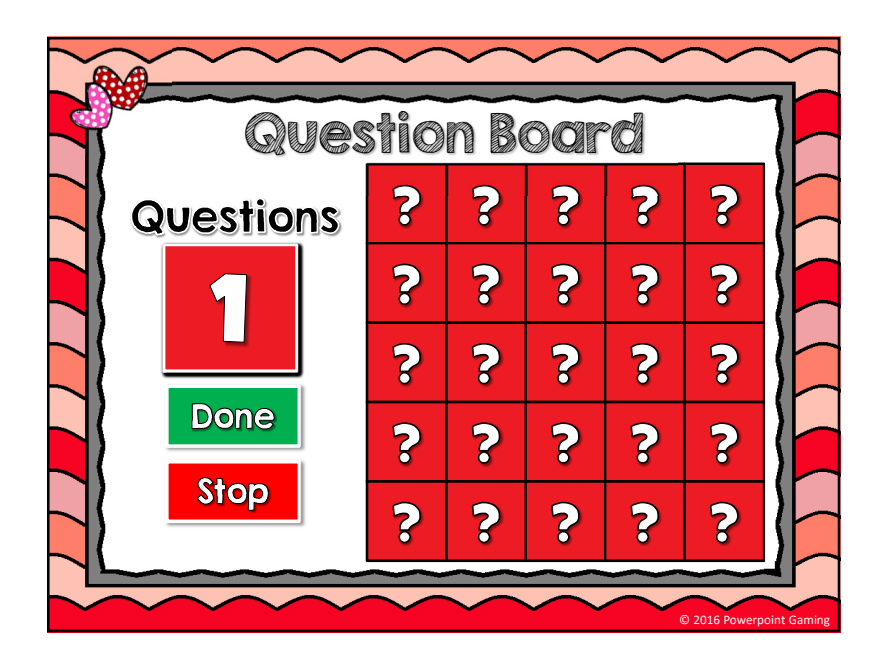

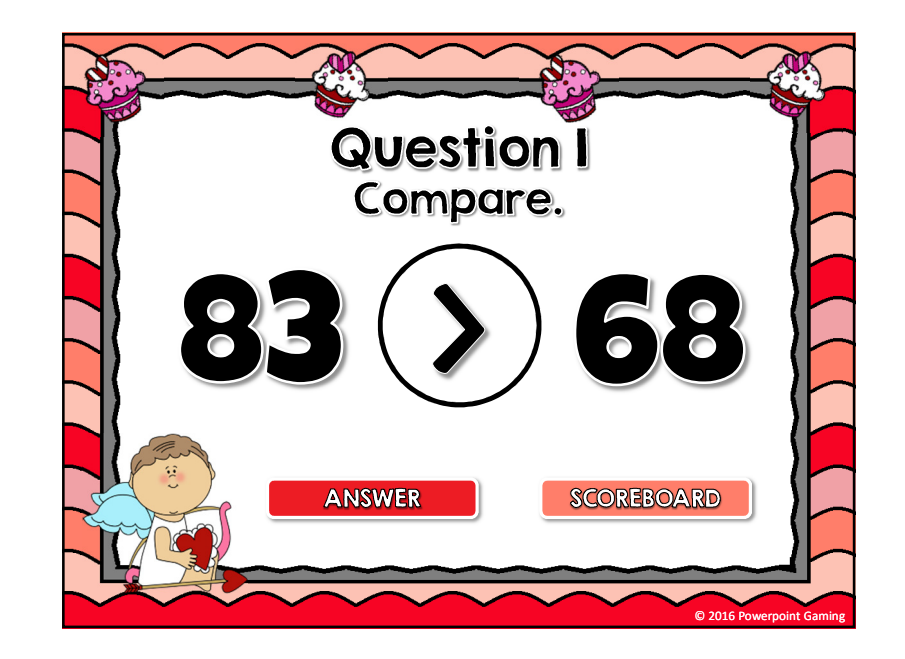

By purchasing this product, you agree not to share, resell, copy, or alter this product in anyway. You agree not share without the purchase of multiple licenses. All sales final.

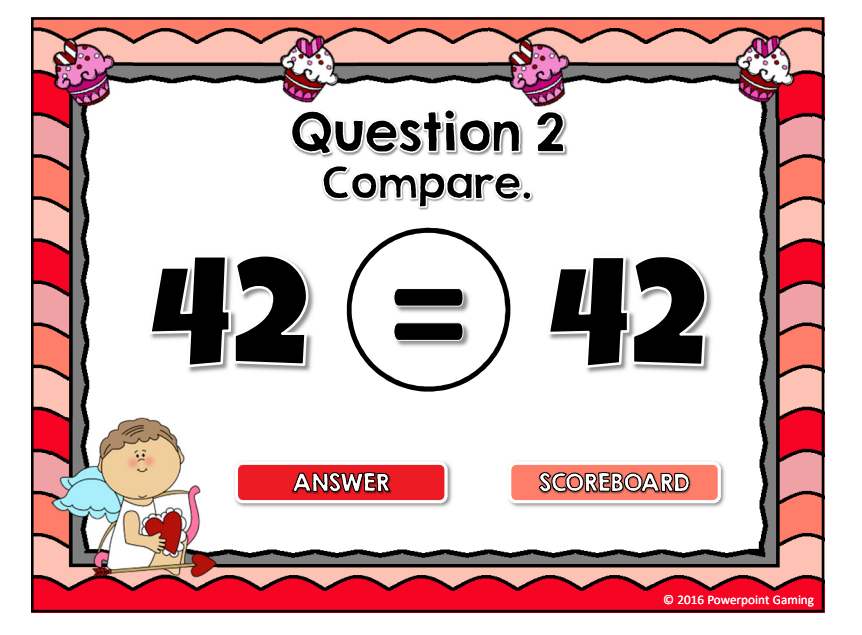

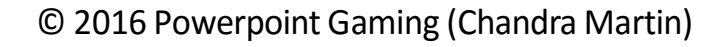

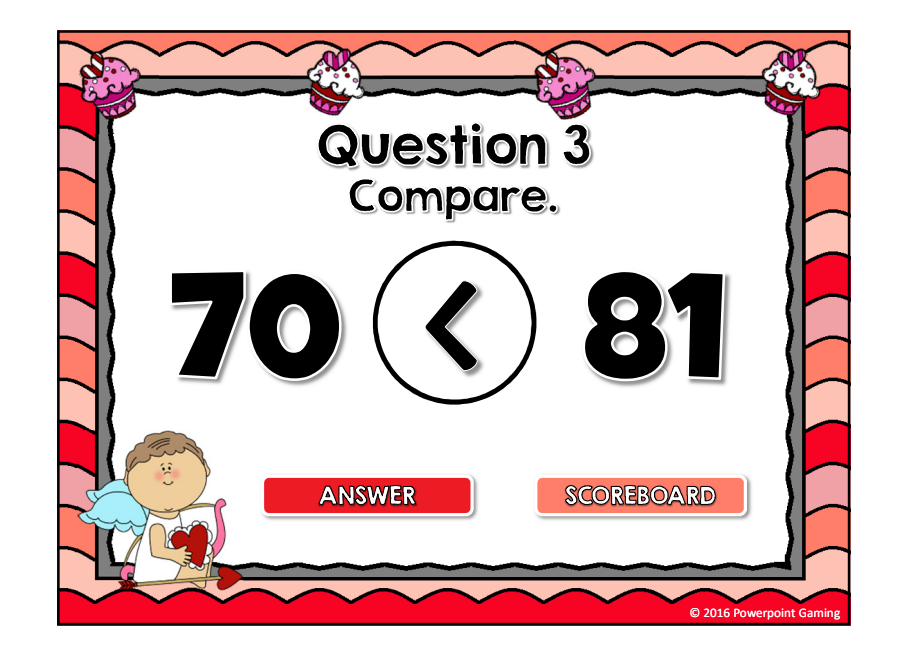

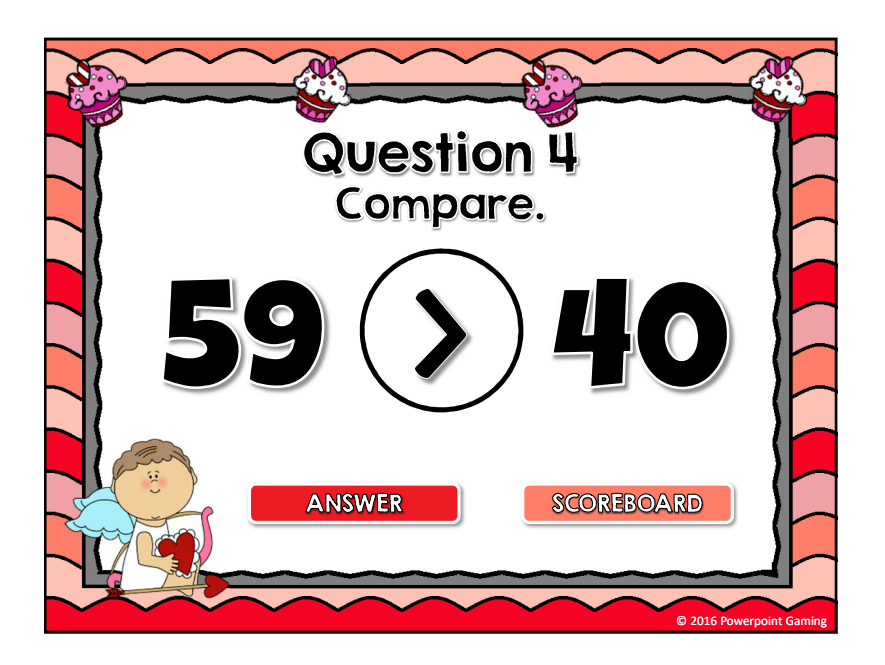

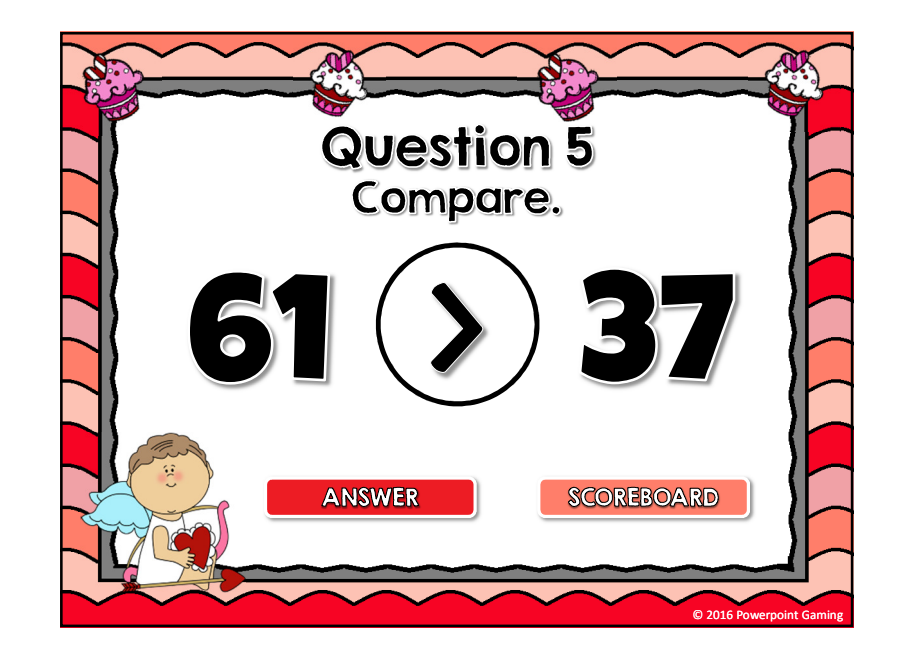